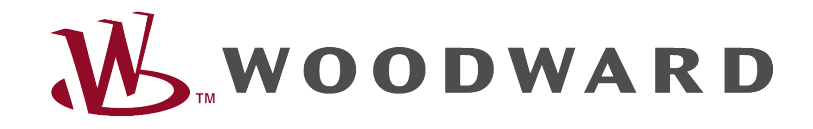

# Instrukcja rozwiązywania problemów z HighPROTEC

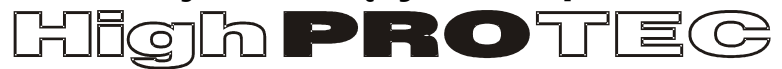

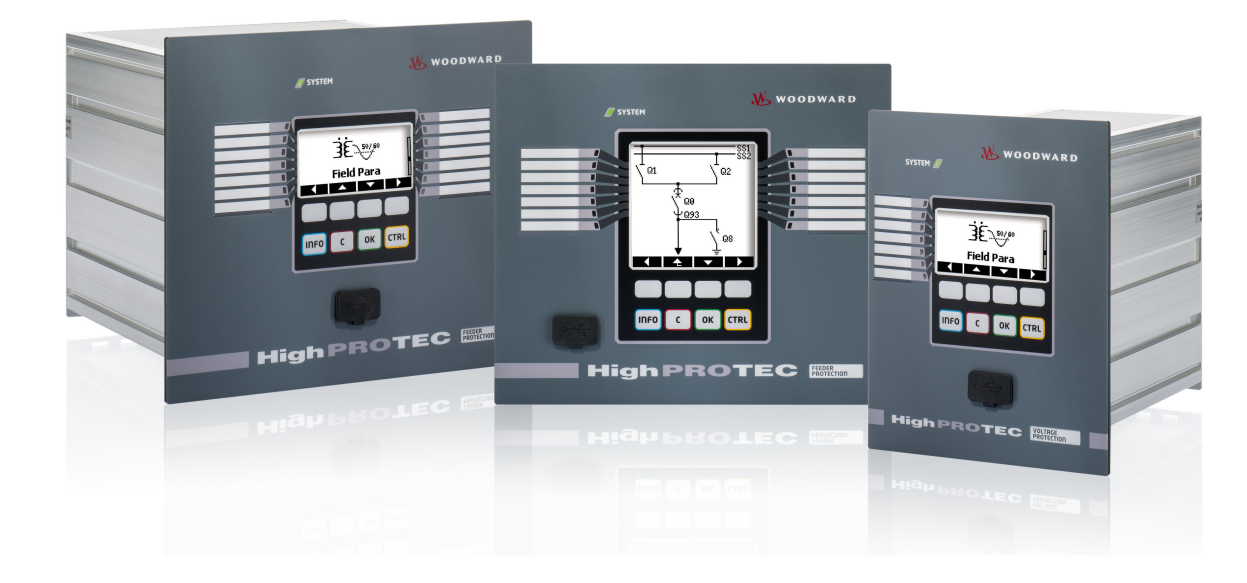

# Instrukcja rozwiązywania problemów z HighPROTEC

### Spis treści

| Instrukcja rozwiązywania problemów z HighPROTEC               | 2  |
|---------------------------------------------------------------|----|
| Komunikaty dotyczące samokontroli                             | 3  |
| Rozwiązywanie problemów na podstawie stanu diod LED System OK | 5  |
| Rozwiązywanie problemów – sprzęt                              | 7  |
| Rozwiązywanie problemów – działanie urządzenia.               | 9  |
| Rozwiązywanie problemów – ustawienia parametrów               | 10 |
| Rozwiązywanie problemów – zabezpieczenia i sterowanie         | 11 |
| Rozwiązywanie problemów – komunikacja                         | 13 |
| Rozwiązywanie problemów — rejestrator.                        | 18 |

#### Komunikaty dotyczące samokontroli

Urządzenie zabezpieczające nadzoruje normalną pracę, wykonując różne czynności samokontrolne podczas pracy urządzenia. Po wykryciu poważnych usterek diody LED systemu zaczną migać naprzemiennie na zielono i czerwono. Problem zostanie zarejestrowany w pamięci wewnętrznej. Komunikaty dotyczące samokontroli można sprawdzić w menu [Operation/ Self Supervision/ Messages] (Tryb pracy/Samokontrola/Komunikaty).

| Komunikat<br>dotyczący<br>samokontroli <sup>1</sup> | Opis komunikatu                                                                                                    | Działanie naprawcze                                                                                                    |
|-----------------------------------------------------|----------------------------------------------------------------------------------------------------|----------------------------------------------------------------------------------------------------|
| S 1                                                 | Nastąpiło nieplanowane ponowne uruchomienie urządzenia.                                                                                      | Skontaktować się z naszym zespołem serwisowym.<br>Zostanie dostarczone narzędzie do analizy błędów.                                                                                                    |
| S 24                                                | Krytyczny poziom zasobów wewnętrznych.                                                                                                    | Skontaktować się z naszym zespołem serwisowym.<br>Zostanie dostarczone narzędzie do analizy błędów.                                                                                                    |
| S 510                                               | - zarezerwowane do użytku w przyszłości -                                                                                                    |                                                                                                    |
| S 11                                                | Sprzęt: Usterka FRAM. Podczas kolejnego ponownego<br>uruchomienia ustawienie urządzenia zostanie zmienione na<br>"wyłączone z eksploatacji". | Wysłać urządzenie do naprawy.                                                                                                    |
| S 12                                                | Niski poziom naładowania baterii do buforowania zegara czasu rzeczywistego.                                                                  | Bateria może zostać wymieniona przez producenta. Uszkodzenie<br>baterii nie wpływa na działanie urządzenia poza tym, że zapewnia<br>ona podtrzymanie zegara, kiedy urządzenie jest odłączone od<br>zasilania. |
| S 13                                                | - zarezerwowane do użytku w przyszłości -                                                                                                    |                                                                                                    |
| S 14                                                | Nastąpił krótkoterminowy zanik napięcia zasilania urządzenia lub<br>awaria zasilania.                                                        | Sprawdzić zasilanie. Z trybu Diody LED System można wyjść przez<br>wybranie opcji <operation acknowledge="" led]<br="" ssv.ack="" system="">(Tryb pracy/Potwierdzanie/SSV.Potw Diod LED System).</operation>  |
| S 15                                                | Krytyczny poziom zasobów wewnętrznych.                                                                                                    | Skontaktować się z naszym zespołem serwisowym.<br>Zostanie dostarczone narzędzie do analizy błędów.                                                                                                    |
| S 1629                                              | - zarezerwowane do użytku w przyszłości -                                                                                                    |                                                                                                    |
| S 30                                                | Problemy z modułem różnicowym linii 24 km.                                                                                                   | Skontaktować się z naszym zespołem serwisowym.<br>Zostanie dostarczone narzędzie do analizy błędów.                                                                                                    |
| S 31                                                | - zarezerwowane do użytku w przyszłości -                                                                                                    |                                                                                                    |
| S 32                                                | Problemy z modułem różnicowym linii 24 km.                                                                                                   | Skontaktować się z naszym zespołem serwisowym.                                                                                                    |
| S 33                                                | Problemy z komunikacją zabezpieczenia różnicowego linii.                                                                                     | Skontaktować się z naszym zespołem serwisowym.                                                                                                    |

1 Komunikaty znajdują się w menu [Operation/ Self Supervision/ Messages] (Tryb pracy/Samokontrola/Komunikaty)

Instrukcja rozwiązywania problemów z HighPROTEC DOK-HB-TSP Wersja B.1

Instrukcja rozwiązywania problemów z HighPROTEC DOK-HB-TSP Wersja B.1

### Rozwiązywanie problemów na podstawie stanu diod LED System OK

| Diody LED<br>System                                                                    | Stan urządzenia                                                                                                    | Możliwa przyczyna błędu                                                                                                    | Działanie naprawcze                                                                                                    |
|----------------------------------------------------------------------------------------|----------------------------------------------------------------------------------------------------|----------------------------------------------------------------------------------------------------|----------------------------------------------------------------------------------------------------|
| wył. (nie świeci)                                                                      | Pozostałe diody LED również są wyłączone.                                                                                                    | Brak zasilania lub awaria zasilania.                                                                                                    | Sprawdzić napięcie zasilania. Jeśli jest prawidłowe, wysłać urządzenie do naprawy.                                                                                                    |
| stan nieokreślony,<br>nie miga                                                         | Pozostałe diody LED świecą w<br>sposób losowy.                                                                                                    | Uszkodzona płytka procesora.                                                                                                    | Wysłać urządzenie do naprawy.                                                                                                    |
| miga lub świeci na<br>czerwono                                                         | Interfejs HMI pokazuje numer błędu.                                                                                                    | Błąd krytyczny systemu                                                                                                    | Skontaktować się z producentem. Zespół serwisowy dostarczy narzędzie do analizy błędów.                                                                                                    |
| miga na zielono,<br>przełącza się na<br>ciągłe światło<br>zielone w ciągu 30<br>sekund |                                                                                                    | Bez błędów.<br>Urządzenie jest w fazie uruchamiania.<br>Gdy diody LED System przełączą się<br>na ciągłe światło zielone, funkcje<br>zabezpieczeń są aktywne.                                                                                                    | Nie są wymagane żadne działania.                                                                                                    |
| miga na<br>czerwono/zielono                                                            | Urządzenie jest uruchomione.<br>Funkcje zabezpieczeń działają.                                                                                                    | Wewnętrzny moduł samokontroli<br>wykrył poważny problem w systemie.<br>Problem zostanie zarejestrowany we<br>wbudowanej pamięci błędów.                                                                                                    | Patrz rozdział "Komunikaty dotyczące samokontroli".                                                                                                    |
| ciągłe zielone                                                                         | Interfejs HMI urządzenia nie działa.<br>Na panelu nie są wyświetlane żadne<br>przyciski funkcyjne. Zamiast tego na<br>panelu wyświetlany jest napis<br>"Rozruch" lub tylko typ urządzenia<br>(np. MCA4), bez żadnych przycisków<br>funkcyjnych. | Urządzenie uruchamia się. Funkcje<br>zabezpieczeń już działają, ale interfejs<br>HMI nadal się uruchamia. Jeśli nie<br>uruchomi się po 5 minutach, oznacza<br>to, że urządzenie jest prawdopodobnie<br>zajęte obsługą pakietów sieci Ethernet<br>(złącze X100). | Sprawdzić, czy sprawność interfejsu HMI przywrócą<br>następujące czynności:<br>Odłączyć sieć Ethernet (złącze X100). Jeśli interfejs HMI<br>teraz działa, oznacza to błąd w sieci Ethernet (np. burzę<br>pakietów Ethernet). Sprawdzić ruch sieciowy.                          |
|                                                                                        | Interfejs HMI nie działa. Wyświetlana<br>jest normalna strona interfejsu HMI:<br>Wyświetlane są przyciski funkcyjne<br>lub strona stanu LED.                                                                                                    | Urządzenie jest zajęte obsługą<br>pakietów Ethernet (złącze X100).<br>Funkcje zabezpieczeń działają.                                                                                                    | Odłączyć sieć Ethernet (złącze X100). Jeśli interfejs HMI<br>teraz działa, oznacza to błąd w sieci Ethernet (np. burzę<br>pakietów Ethernet). Sprawdzić ruch sieciowy.<br>Jeśli ta czynność nie zmieni zachowania urządzenia, należy<br>przeczytać następny wpis w tej tabeli. |

| Diody LED<br>System | Stan urządzenia                                                                                                    | Możliwa przyczyna błędu                                                                                                    | Działanie naprawcze                                                                                                    |
|---------------------|----------------------------------------------------------------------------------------------------|----------------------------------------------------------------------------------------------------|----------------------------------------------------------------------------------------------------|
|                     | Interfejs HMI nie działa. Wyświetlana<br>jest normalna strona interfejsu HMI:<br>Wyświetlane są przyciski funkcyjne<br>lub strona stanu LED. Brak złącza<br>Ethernet (złącza X100). | Niektóre części systemu urządzenia<br>nie działają. Funkcje zabezpieczeń<br>działają.                                                                                                    | Pozostawić urządzenie podłączone do napięcia zasilania.<br>Skontaktować się z naszym zespołem serwisowym. Zostanie<br>dostarczone narzędzie do analizy błędów. |
|                     | Interfejs HMI działa.                                                                                                    | Urządzenie jest gotowe do pracy i<br>zabezpiecza wyposażenie elektryczne.<br>W przypadku podejrzenia, że<br>przekaźnik nie działa poprawnie, lub<br>problemów z ustawieniem jego<br>parametrów należy zapoznać się z<br>kolejnymi tabelami. | Zapoznać się z kolejnymi tabelami.                                                                                                    |

# Rozwiązywanie problemów – sprzęt

| Problem lub nieprawidłowe działanie                                                     | Opis problemu                                                                                                    | Działanie naprawcze                                                                                                    |
|-----------------------------------------------------------------------------------------|----------------------------------------------------------------------------------------------------|----------------------------------------------------------------------------------------------------|
| Awaria wyświetlacza                                                                     | Po naciśnięciu dowolnego przycisku cały<br>wyświetlacz pozostaje ciemny lub wyświetlacz<br>jest uszkodzony.                                                                         | <ul> <li>Sprawdzić: <ul> <li>Czy jest podłączone zasilanie? Tak jest w przypadku, gdy dioda LED System świeci</li> <li>Czy temperatura otoczenia jest w dozwolonym zakresie?</li> <li>Podjąć próbę dostosowania kontrastu wyświetlacza (zwiększenie/zmniejszenie) za pomocą programu Smart View.</li> </ul> </li> <li>Jeżeli te kontrole nie dadzą żadnych wyników, odesłać przekaźnik do producenta.</li> </ul>                                                                                                    |
| Usterka wyjścia przekaźnikowego<br>(patrz również: "Wyjścia przekaźnikowe nie reagują") | Stan fizyczny jest niezgodny ze stanem<br>zgłaszanym. Sprawdzić stan zgłaszany wyjścia<br>przekaźnikowego za pomocą interfejsu HMI lub<br>programu Smart View.                      | <ul> <li>Sprawdzić: <ul> <li>Czy wyjście przekaźnikowe jest w stanie samoutrzymywanym? W razie potrzeby potwierdzić stan.</li> <li>Czy jest ustawiony parametr <negacja> wyjścia przekaźnikowego?</negacja></li> <li>Sprawdzić okablowanie.</li> <li>Odłączyć okablowanie od wyjścia przekaźnikowego i zmierzyć parametry wyjściowe. Ustawić stan wyjścia przekaźnikowego za pomocą funkcji testowania Wymuszenie/Rozbrojenie.</li> </ul> </li> <li>Jeżeli te kontrole nie dadzą żadnych wyników, odesłać przekaźnik do producenta.</li> </ul> |
| Usterka wejścia dwustanowego                                                            | Stan fizyczny wejścia dwustanowego jest<br>niezgodny ze stanem zgłaszanym. Sprawdzić<br>zgłaszany stan wejścia dwustanowego za<br>pomocą interfejsu HMI lub programu Smart<br>View. | <ul> <li>Sprawdzić:</li> <li>Czy skonfigurowany poziom napięcia jest prawidłowy?</li> <li>Czy poziom napięcia wejścia dwustanowego (poziom sygnału) jest prawidłowy?</li> <li>Czy jest ustawiony parametr <negacja>?</negacja></li> <li>Sprawdzić okablowanie.</li> <li>Jeżeli te kontrole nie dadzą żadnych wyników, odesłać przekaźnik do producenta.</li> </ul>                                                                                                    |
| Złe ustawienie zegara urządzenia po zaniku napięcia zasilania                           | Wewnętrzna bateria zasilająca zegara jest wyczerpana lub wadliwa.                                                                                                    | Przekaźnik działa poprawnie również z wyczerpaną baterią zegara. Godzinę w urządzeniu można                                                                                                    |

| Problem lub nieprawidłowe działanie                          | Opis problemu                                                            | Działanie naprawcze                                                                                                    |
|--------------------------------------------------------------|--------------------------------------------------------------------------|----------------------------------------------------------------------------------------------------|
|                                                              |                                                                          | zsynchronizować. Skontaktować się z zespołem<br>serwisowym.                                                                                                    |
| Usterka przycisku                                            |                                                                          | Odesłać przekaźnik do producenta.                                                                                                    |
| Zabezpieczenie różnicowe linii: Usterka portu<br>światłowodu | Należy sprawdzić poprawność działania modułu<br>światłowodu przekaźnika. | <ul> <li>Wykonać test pętli zwrotnej:</li> <li>Podczas testu urządzenie otrzymuje i interpretuje własne dane jako dane pochodzące ze zdalnego urządzenia. Dlatego też moduły zabezpieczenia różnicowego, moduł wyzwolenia transferu i transferu sygnału, mogą zostać wyzwolone podczas testu pętli zwrotnej. Zalecamy więc blokadę tych modułów (lub poleceń ich wyzwolenia) na czas testu.</li> <li>Należy utworzyć krótkie bezpośrednie połączenie między portami RX i TX urządzenia.</li> <li>Moduł światłowodu urządzenia działa, jeśli:</li> <li>w urządzeniu jest wyświetlany komunikat [Loopback] (Pętla zwrotna) w menu [Operation/Status Display/Prot-Transfer/ProtCom/Advanced States/Operating Mode] (Praca/Wyświetlanie stanu/Transfer zabezp/Komunikacja zabezp/Stany zaawansowane/Tryb pracy)</li> <li>[Operation/Status Display/Prot-Transfer/ProtCom/State/24h Err Cr] (Praca/Wyświetlanie stanu/Transfer zabezp/Komunikacja zabezp/Stan/Licznik błędów 24h) wyświetlana jest stabilna wartość.</li> </ul> |

### Rozwiązywanie problemów — działanie urządzenia

| Problem lub nieprawidłowe działanie                                | Opis problemu                                                                                                    | Działanie naprawcze                                                                                                    |
|--------------------------------------------------------------------|----------------------------------------------------------------------------------------------------|----------------------------------------------------------------------------------------------------|
| Wyjścia przekaźnikowe lub diody LED są w<br>nieoczekiwanym stanie. | Wyjście przekaźnikowe lub dioda LED została<br>przekonfigurowana ze stanu samoutrzymywania<br>do stanu niesamoutrzymywania. Należy<br>jednorazowo potwierdzić stan, jeśli było to już<br>wymagane przed ponowną konfiguracją. | Potwierdzić diody LED i wyjścia przekaźnikowe.                                                                                                    |
| Brak opisu diod LED na panelu przednim urządzenia.                 |                                                                                                    | Na płycie CD dołączonej do urządzenia znajduje się<br>szablon "HighPROTEC_label_Arial.pdf". Można go<br>dostosować i wydrukować na etykietach<br>samoprzylepnych.                                                                                                    |
| Przekaźnik jest ustawiony na język angielski.                      | Przekaźnik HighPROTEC jest dostarczany z<br>ustawionym językiem angielskim. Można wybrać<br>inny język.                                                                                                    | Podłączyć przekaźnik do napięcia zasilania. Gdy<br>przekaźnik zostanie w pełni uruchomiony, w interfejsie HMI<br>wybrać opcję [Menu/Device Para/HMI/Menu language]<br>(Menu/Parametry urządzenia/HMI/Język menu) i ustawić<br>inny język.                                                                                                    |
| Program Smart View jest ustawiony na język<br>angielski.           | Zainstalowany program Smart View jest w<br>języku angielskim. Można przełączyć na inny<br>język.                                                                                                    | W programie Smart View wybrać opcję [Settings/<br>Language] (Ustawienia/Język) i wybrać żądany język.<br>Zostanie wyświetlone nowe okno. Będzie one zawierać<br>informację o tym, że nowy język zostanie uaktywniony po<br>ponownym uruchomieniu programu Smart View. Należy<br>potwierdzić ten komunikat, a następnie zamknąć i<br>ponownie uruchomić Smart View. |
| Wyzwolenie powinno być potwierdzone bez hasła.                     |                                                                                                    | Pole hasła w pozycji [Password Level 0] (Poziom hasła 0)<br>należy pozostawić puste. W takim przypadku nie trzeba<br>będzie wpisywać hasła w celu akceptowania zmian i<br>potwierdzania na poziomie zabezpieczeń 0.                                                                                                    |
| Jakie jest domyślne hasło?                                         |                                                                                                    | Fabryczne, domyślne hasło dla wszystkich poziomów zabezpieczeń to "1234".                                                                                                    |
| Jak zmienić hasło?                                                 |                                                                                                    | Patrz rozdział "Zapomniane hasło" w podręczniku użytkownika.                                                                                                    |

### Rozwiązywanie problemów — ustawienia parametrów

| Problem lub nieprawidłowe działanie                                                                                             | Opis problemu                                                                                                    | Działanie naprawcze                                                                                                    |
|----------------------------------------------------------------------------------------------------|----------------------------------------------------------------------------------------------------|----------------------------------------------------------------------------------------------------|
| Przenieść parametry urządzenia z jednego<br>urządzenia zabezpieczającego do drugiego<br>urządzenia tego samego typu (np. MCA4). | Parametry urządzenia HighPROTEC zostały<br>skonfigurowane. Teraz można przenieść te<br>parametry do innego przekaźnika. Jest to<br>możliwe, jeśli oba przekaźniki są tego samego<br>typu, np. MCA4. | Odczytać parametry urządzenia z pierwszego przekaźnika<br>w programie Smart View. Zapisać je w pliku.<br>Ponownie otworzyć ten plik w programie Smart View.<br>Dostosować ustawienia do kodu zamówienia drugiego<br>urządzenia: [Edycja/Zmień konfigurację urządzenia<br>(wpisać kod)]. Wybrać opcję [Apply] (Zastosuj). W ten<br>sposób istniejący plik parametrów jest przekształcany do<br>formatu drugiego urządzenia.<br>Teraz mogą występować niepoprawne parametry. Będą<br>one oznaczone znakiem zapytania. Są one nieprawidłowe<br>dla tego typu urządzenia. Należy dostosować wartości<br>tych niepoprawnych parametrów. Następnie należy<br>przenieść ustawienia parametrów do drugiego urządzenia. |

### Rozwiązywanie problemów — zabezpieczenia i sterowanie

| Problem lub nieprawidłowe działanie                                                                             | Opis problemu                                                                                                    | Działanie naprawcze                                                                                                    |
|----------------------------------------------------------------------------------------------------|----------------------------------------------------------------------------------------------------|----------------------------------------------------------------------------------------------------|
| Po pierwszym uruchomieniu urządzenia<br>zabezpieczającego będzie występować wyzwolenie w<br>stanie oczekującym. | Na przednim panelu interfejsu HMI będą świecić<br>dwie czerwone diody LED. Wskazują one<br>wyzwolenie i alarm.                                                                                                    | Przy domyślnych ustawieniach fabrycznych przekaźnik<br>zabezpieczający jest skonfigurowany na zabezpieczenie<br>podnapięciowe. Dostosować ustawienia zabezpieczenia<br>podnapięciowego lub usunąć ten moduł z ustawień<br>projektowych urządzenia (jeśli nie jest wymagany). W<br>przypadku problemów z potwierdzaniem oczekującego<br>alarmu patrz punkt "Usterka wyjścia przekaźnikowego".                                                                                                    |
| Rozdzielnice nie mogą być obsługiwane przez system SCADA.                                                       |                                                                                                    | Uprawnienie przełączenia urządzenia ustawić na "zdalne".                                                                                                    |
| Pomiar prądu i napięcia                                                                                         | Wartości mierzone prądu i napięcia<br>charakteryzują się dużymi wahaniami.                                                                                                    | Dostosować ustawienia ogólne parametrów polowych do częstotliwości podłączonej sieci (50 Hz lub 60 Hz).                                                                                                    |
| Wyjścia przekaźnikowe nie reagują.                                                                              | Styki wyjść przekaźnikowych nie zwierają się lub<br>nie rozwierają się. Można to sprawdzić poprzez<br>dokonanie symulacji usterki i sprawdzenie<br>styków wyjść przekaźnikowych za pomocą<br>urządzenia pomiarowego. | <ul> <li>Sprawdzić: <ul> <li>Potwierdzanie wyjść przekaźnikowych (w razie potrzeby).</li> <li>Czy stan wyjścia przekaźnikowego jest wymuszony na dedykowaną wartość? (Wyjście przekaźnikowe może zostać nadpisane na potrzeby uruchamiania; patrz [Serwis/Test]).</li> <li>Czy jako aktywny jest ustawiony prawidłowy parametr (14)?</li> <li>Czy ogólne zabezpieczenie jest aktywne?</li> <li>Czy parametry polowe są ustawione poprawnie (przełożenia przekładników prądowych itp.)?</li> <li>Czy parametry zabezpieczenia są ustawione poprawnie (wartość wyzwolenia, czas wyzwolenia)?</li> <li>Czy przypisana funkcja zabezpieczeń jest blokowana?</li> <li>Czy sygnał wyzwolenia funkcji zabezpieczeń jest wysyłany do menedżera wyzwalania odpowiedniej rozdzielnicy?</li> </ul> </li> </ul> |

| Problem lub nieprawidłowe działanie      | Opis problemu                                           | Działanie naprawcze                                                                                                    |
|------------------------------------------|---------------------------------------------------------|----------------------------------------------------------------------------------------------------|
|                                          |                                                         | <ul> <li>Czy sygnał wyzwolenia rozdzielnicy jest wysyłany<br/>do odpowiedniego wyjścia przekaźnikowego?</li> <li>Czy okablowanie jest prawidłowe?</li> </ul>                                                                                                    |
| Awaria sterowania lokalnego lub zdalnego | Brak możliwości przełączania lokalnego lub<br>zdalnego. | <ul> <li>Sprawdzić:</li> <li>Czy komenda przełączenia jest blokowana?</li> <li>Czy okablowanie jest prawidłowe?</li> <li>Czy użytkownik ma uprawnienia do przełączania?<br/>Sprawdzić uprawnienia do przełączenia ("lokalne"<br/>lub "zdalne").</li> <li>Czy przełączanie jest blokowane przez detekcję<br/>synchronizacji?</li> </ul> |

# Rozwiązywanie problemów — komunikacja

| Problem lub nieprawidłowe działanie | Opis problemu                                                                                                    | Działanie naprawcze                                                                                                    |
|-------------------------------------|----------------------------------------------------------------------------------------------------|----------------------------------------------------------------------------------------------------|
| Błąd synchronizacji czasu.          |                                                                                                    | <ul> <li>Sprawdzić: <ul> <li>Czy został wybrany poprawny protokół synchronizacji czasu ([Para urządzenia/Czas/SynchCzas])?</li> <li>Czy strefa czasowa jest ustawiona prawidłowo?</li> <li>Otworzyć stronę stanu używanego protokołu. Sprawdzić, czy moduł działa poprawnie.</li> <li>IRIGB: Czy został wybrany poprawny typ (IRIGB-00x)?</li> <li>SNTP: Czy został skonfigurowany adres IP właściwego serwera NTP?</li> </ul> </li> </ul>                                                                                                    |
| Błąd połączenia TCP/IP.             |                                                                                                    | <ul> <li>Sprawdzić następujące problemy z lokalnym działem IT:</li> <li>Czy urządzenie odpowiada na żądanie "ping"?</li> <li>Jeśli urządzenie i komputer są częścią tej samej podsieci, w urządzeniu musi być prawidłowo ustawiona maska podsieci i brama ([Para urządzenia/TCP/IP/Konfig TCP/IP]).</li> <li>Czy komunikacja sieciowa jest blokowana przez zaporę?</li> </ul>                                                                                                    |
| Błąd połączenia USB.                | Nie jest możliwe podłączenie Smart View, Field<br>Device Installer lub innej aplikacji do<br>przekaźnika za pośrednictwem łącza USB.<br>Odpowiedni port USB (np. COM 5) nie może<br>zostać wybrany lub podłączony w aplikacji. | <ul> <li>Sprawdzić: <ul> <li>Smart View: Czy jest zainstalowana wersja 4.40 lub nowsza?</li> <li>Czy port USB komputera jest nadal zajęty przez inną aplikację/program? Zamknąć te aplikacje.</li> <li>Czy urządzenie zabezpieczające jest w prawidłowym stanie? Aby umożliwić połączenie w programie Smart View, należy uruchomić urządzenie zabezpieczające. Aby umożliwić połączenie w programie Field Device Installer, urządzenie zabezpieczające musi mieć inny stan. Patrz podręcznik użytkownika programu Field Device Installer.</li> <li>Odłączyć kabel USB od urządzenia zabezpieczającego i podłączyć go ponownie. Po</li> </ul> </li> </ul> |

| Problem lub nieprawidłowe działanie                                                                             | Opis problemu                                                                                                    | Działanie naprawcze                                                                                                    |
|----------------------------------------------------------------------------------------------------|----------------------------------------------------------------------------------------------------|----------------------------------------------------------------------------------------------------|
|                                                                                                    |                                                                                                    | <ul> <li>10 sekundach ponownie podjąć próbę połączenia programu Smart View (lub Field Device Installer) z przekaźnikiem.</li> <li>Uruchomić ponownie komputer.</li> </ul>                                                                                                    |
| Starsze urządzenia zabezpieczające ze złączem<br>RS232: Program Smart View nie łączy się przez<br>złącze RS232. | W programie Smart View nie można nawiązać<br>połączenia komputera z urządzeniem poprzez<br>złącze RS232.                                                             | Użyć programu Smart View w wersji 4.40 lub nowszej.<br>Jeśli komputer nie ma portu szeregowego, należy użyć<br>adaptera ze złącza USB na port szeregowy<br>zatwierdzonego przez firmę <i>Woodward Kempen GmbH.</i><br>Musi on zostać poprawnie zainstalowany.<br>Sprawdzić, czy zastosowany przewód jest typu zero-<br>modem (patrz odpowiedni rozdział). Zwykły przewód<br>szeregowy nie ma przewodów sterujących przepływem.<br>Połączenie jest możliwe tylko za pomocą przewodu typu<br>zero-modem (null-modem).                                                                                                    |
| Smart View nie może połączyć się z urządzeniem.<br>Wcześniej było to możliwe (z tym samym<br>komputerem).       | Wcześniej było możliwe nawiązanie połączenia<br>pomiędzy Smart View i urządzeniem za pomocą<br>tego samego komputera. Teraz nie można<br>połączyć się z urządzeniem. | <ul> <li>Sprawdzić:</li> <li>Czy ustawienia połączenia programu Smart View są prawidłowe (patrz menu [Settings/Device Connection] (Ustawienia/Połączenie urządzenia)? W przypadku połączenia Ethernet (TCP): Czy wybrano właściwy adres IP?</li> <li>Sprawdzić przewody między komputerem a urządzeniem.</li> <li>W przypadku połączenia Ethernet (TCP): Czy połączenie TCP/IP działa? Patrz "Błąd połączenia TCP/IP".</li> <li>Zaczekać 15 minut, a następnie ponownie spróbować połączyć się z urządzeniem.</li> <li>Uruchomić ponownie komputer, a następnie ponownie spróbować połączyć się z urządzeniem.</li> </ul> |
| Brak komunikacji (transmisji danych) z programem<br>Smart View, chociaż połączenie zostało nawiązane.           | Port 52152 jest blokowany przez zaporę.                                                                                                    | Sprawdzić ustawienia zapory. Może być konieczne odblokowanie portu 52152.                                                                                                    |
| Zabezpieczenie różnicowe linii: Nie można zdalnie połączyć z programem Smart View.                              | Port 52160 jest blokowany przez zaporę lub<br>zdalne połączenie jest wyłączone w<br>ustawieniach urządzenia.                                                         | <ul> <li>Sprawdzić:</li> <li>Sprawdzić ustawienia zapory. Może być konieczne odblokowanie portu 52160.</li> </ul>                                                                                                    |

| Problem lub nieprawidłowe działanie | Opis problemu                                                                                                    | Działanie naprawcze                                                                                                    |
|-------------------------------------|----------------------------------------------------------------------------------------------------|----------------------------------------------------------------------------------------------------|
|                                     |                                                                                                    | <ul> <li>Sprawdzić ustawienia urządzenia lokalnego:<br/>ustawienie [Protection Para/ Global Prot Para/<br/>Prot-Transfer/ ProtCom/ Use remote access]<br/>(Para zabezp/Globalne para zabezp/Transfer<br/>zabezp/Komunikacja zabezp/Użyj zdalnego<br/>dostępu) musi mieć wartość <active> (aktywne).</active></li> </ul>                                                                                                    |
| Zabezpieczeń nie działa.            | Komunikacja zabezpieczeń nie działa.<br>Stan <operation <br="" display="" prot-transfer="" status="">ProtCom/ State/ Comm.&gt; (Praca/Wyświetlacz<br/>stanu/Transfer zabezp./Komunikacja<br/>zabezp/Stan/Komunikacja Ok) ma wartość 0.</operation> | <ul> <li>Sprawdzić wartość menu <operation display="" prot-<br="" status="">Transfer/ ProtCom/ State/ Communication&gt;</operation></li> <li>(Praca/Wyświetlanie stanu/Transfer zabezp/Komunikacja<br/>zabezp/Stan/Komunikacja): <ul> <li>Err (no RX) (Błąd (brak RX)) lub Err (no TX) (Błąd (brak TX))</li> <li>sprawdzić przewody</li> <li>sprawdzić, czy światłowód jest podłączony do prawidłowego portu światłowodu</li> </ul> </li> <li>Err (corrupt data) (Błąd (uszkodzone dane)) urządzenie jest podłączone do urządzenia innego niż HighPROTEC</li> <li>Err (incomp. IDs) (Błąd (niekompatybilne identyfikatory))</li> <li>podłączone do nieprawidłowego urządzenia partnerskiego</li> <li>lub regulacja [Protection Para/Global Prot Para/Prot-Transfer/ProtCom/Pair ID] (Para zabezp/Komunikacja zabezp/Itansfer zabezp/Komunikacja zabezp/Itansfer zabezp/Itansfer zabezp/Itansfer zabezp/Komunikacja zabezp/Itansfer zabezp/Itansfer zabezp/Itan</li></ul> |

| Problem lub nieprawidłowe działanie         | Opis problemu                        | Działanie naprawcze                                                                                                    |
|---------------------------------------------|--------------------------------------|----------------------------------------------------------------------------------------------------|
| Problem lub nieprawidłowe działanie         | Opis problemu                        | <ul> <li>Działanie naprawcze</li> <li>Err (incomp. Sync 1) (Błąd (niekompatybilna synchronizacja 1)) lub Err (incomp. Sync 2) (Błąd (niekompatybilna synchronizacja 2)) sprawdzić światłowód podłączony nieprawidłowo <ul> <li>Światłowód podłączony nieprawidłowo</li> <li>Przewody światłowodu są zbyt długie</li> <li>Przewody światłowodu są uszkodzone</li> <li>Złącza światłowodu są uszkodzone</li> <li>Najpierw można wykonać test portu światłowodu (patrz "Troubleshooting – Hardware" (Rozwiązywanie problemów — sprzęt), test pętli zwrotnej)</li> </ul> </li> <li>OK (some errors) (OK (kilka błędów)) <ul> <li>Podczas normalnej komunikacji zabezpieczeń zdarzyło się kilka błędów, patrz [Operation/Status Display/Prot-Transfer/ProtCom/State/24h Err Cr] (Praca/Wyświetlanie stanu/Transfer zabezp/Komunikacja zabezp/Stan/Licznik błędów 24h). Podczas podłączania/odłączania przewodu komunikacyjnego mogą wystąpić błędy. Licznik zostanie zresetowany przez element [Operation/Reset/ProtCom.Res all Cr/Err] (Praca/Reset/Komunikacja zabezp/Reset wszystkich liczników/błędów). Można zmienić poziom ostrzeżenia w menu [Protection Para/Global Prot Para/Prot-Transfer/ProtCom/24h Err WarnLev] (Para zabezp/Globalne para zabezp/Transfer zabezp/Komunikacja zabezp/Reset wszystkich liczników/błędów). Można zmienić poziom ostrzeżenia w menu [Protection Para/Global Prot Para/Prot-Transfer/ProtCom/24h Err WarnLev] (Para zabezp/Globalne para zabezp/Transfer zabezp/Komunikacja zabezp/Roziom ostrzeżeń o błędach 24h).</li> <li>Wyk przeł Eth Urządzenia są łączone za pomocą przełącznika. Można zapewnić prawidłowość działania jedynie bezpośredniego połączenia urządzenia. Wyregulować.</li> </ul></li></ul> |
|                                             |                                      | <ul> <li>OK (stabil) (stabil)</li> <li>Komunikacja zabezpieczeń jest stabilna.</li> </ul>                                                                                                    |
| Zabezpieczenie różnicowe linii: Komunikacja | Komunikacja zabezpieczeń działa, ale | Jeśli element [Operation/ Status Display/ Prot-Transfer/                                                                                                    |

Instrukcja rozwiązywania problemów z HighPROTEC DOK-HB-TSP Wersja B.1

| Problem lub nieprawidłowe działanie       | Opis problemu                              | Działanie naprawcze                                      |
|-------------------------------------------|--------------------------------------------|----------------------------------------------------------|
| zabezpieczeń nie działa tak, jak powinna. | nieprawidłowo.                             | ProtCom/ Advanced States/ Operating Mode]                |
|                                           | Stan [Operation/Status Display/Prot-       | (Praca/Wyświetlanie stanu/Transfer zabezp./Komunikacja   |
|                                           | Transfer/ProtCom/State/Comm. Ok]           | zabezp./Stany zaawansowane/Tryb pracy) wyświetla         |
|                                           | (Praca/Wyświetlacz stanu/Transfer          | wartość [Loopback] (Pętla zwrotna), występuje połączenie |
|                                           | zabezp/Komunikacja zabezp/Stan/Komunikacja | pętli zwrotnej między RX a TX urządzenia. Poprawić       |
|                                           | OK) ma wartość 1.                          | połączenie przewodów.                                    |

# Rozwiązywanie problemów — rejestrator

| Problem lub nieprawidłowe działanie                  | Opis problemu                                                                                                    | Działanie naprawcze                                                                                                    |
|------------------------------------------------------|----------------------------------------------------------------------------------------------------|----------------------------------------------------------------------------------------------------|
| Rejestrator zdarzeń stale rejestruje nowe zdarzenia. | Rejestrator zdarzeń staje pokazuje nowe<br>zdarzenia ([Operation/ Recorders / Event rec]<br>(Tryb pracy/Rejestratory/Rej zdarzeń])).<br>Aby zaobserwować to zjawisko w programie<br>Smart View, należy odświeżyć widok (F5 lub<br>Ctrl+F5).                                                                   | <ol> <li>Należy wykonać następujące czynności:         <ol> <li>W rejestratorze zdarzeń można sprawdzić, która funkcja zabezpieczeń tworzy zdarzenia.</li> <li>Sprawdzić ustawienia tej funkcji zabezpieczeń. W razie potrzeby dostosować je. Przykład: Konfiguracja funkcji zabezpieczeń df/dt (ROCOF) jest zbyt czuła — funkcja bardzo często tworzy alarmy. Zmienić ustawienia tej funkcji.</li> </ol> </li> </ol>                                                                                                    |
| Rejestrator zakłóceń stale tworzy nowe rekordy.      | Rejestrator zakłóceń pokazuje dużą liczbę<br>utworzonych rekordów zakłóceń. Z upływem<br>czasu ta liczba stale rośnie ([Operation/<br>Recorders / Disturb rec] (Tryb<br>pracy/Rejestratory/Rej zakł)).<br>Aby zaobserwować to zjawisko w programie<br>Smart View, należy odświeżyć widok (F5 lub<br>Ctrl+F5). | <ol> <li>Sprawdzić:         <ol> <li>Sprawdzić, które zdarzenia są ustawione na aktywowanie rejestratora zakłóceń ([Device Para/ Recorders / Disturb rec] (Para urządzenia/Rejestratory/Rej zakł)), np. alarm zabezpieczenia.</li> <li>Sprawdzić w rejestratorze zdarzeń, które funkcje zabezpieczeń powodują aktywację ([Operation/ Recorders / Event rec] (Tryb pracy/Rejestratory/Rej zdarzeń)).</li> <li>Sprawdzić ustawienia tej funkcji zabezpieczeń. W razie potrzeby dostosować je. Przykład: Konfiguracja funkcji zabezpieczeń df/dt (ROCOF) jest zbyt czuła — funkcja bardzo często tworzy alarmy. Zmienić ustawienia tej funkcji. Alternatywnie można również zmienić źródło aktywacji rejestratora zakłóceń. Takie rozwiązanie nie jest jednak szczególnie zalecane.</li> </ol> </li> </ol> |